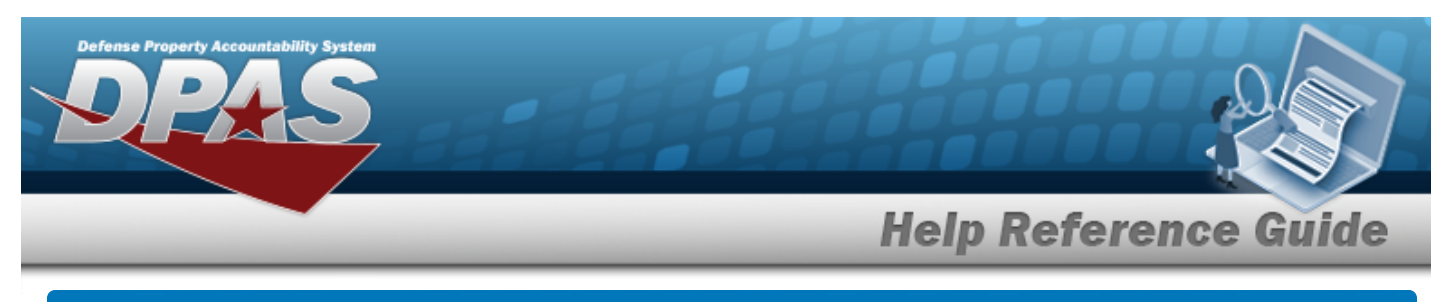

# Search for Appropriation Data — Criteria

#### Overview

The Property Accountability module Appropriation Data process provides the ability to create or remove a FUND CD/Allotment Serial Number (ASN) record for each Unit Identification Code (UIC) established on the UIC table.

The UIC, Fund Code, and Allotment Serial NBR combination in DPAS forms the basis for an Asset Trial Balance. When required, the Asset Trial Balance generates at the program year and possibly at the Budget Line Item level. This capability is available when adding the Program Year and Program/Project fields to DPAS. The mass change of the FUND CD/ASN is available for all assets.

## Navigation

Master Data > Appropriation > Appropriation Data Search Criteria page

## Procedures

#### Search for Appropriation Data — Criteria

One or more of the Search Criteria fields can be entered to isolate the results. By default, all

results are displayed. Selecting at any point of this procedure returns all fields to the default "All" setting.

Selecting at any point of this procedure removes all revisions and closes the page. **Bold** numbered steps are required.

1. In the Search Criteria panel, narrow the results by entering one or more of the following fields.

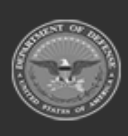

|             |        | Help Reference Gu |
|-------------|--------|-------------------|
| Search Crit | teria  |                   |
| *UIC        | BROOKS |                   |
| Fund Cd     |        |                   |
| ASN         |        |                   |
|             |        |                   |
|             |        | Reset Search      |

2. Select search . The Appropriation Data Search Results page appears.

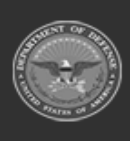

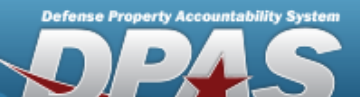

**Help Reference Guide** 

| Search Chilena      |  |
|---------------------|--|
| UICFund CdASNBROOKS |  |

#### **Search Results**

| Select | Fund<br>Cd | ASN   | Intrf Sys Cd                      | Dept<br>Cd | Program<br>Yr | Basic<br>Symbol | Subhead | Program/Proje | ct Type<br>Fund Cd                     | Status   |
|--------|------------|-------|-----------------------------------|------------|---------------|-----------------|---------|---------------|----------------------------------------|----------|
|        | 68         |       | AK - LMP                          |            |               |                 |         |               | Defense<br>Working<br>Capital<br>Funds | ACTIVE   |
|        | 99         |       | AY - NO<br>AUTOMATED<br>INTERFACE |            |               |                 |         |               | Other                                  | INACTIVE |
|        | AA         |       | AY - NO<br>AUTOMATED<br>INTERFACE |            |               |                 |         |               | Other                                  | INACTIVE |
|        | F1         | 57GH  | AY - NO<br>AUTOMATED<br>INTERFACE | DOD        |               |                 |         |               | Other                                  | ACTIVE   |
|        | FA         |       | AC - FAMIS-<br>CS                 | 097        |               |                 |         | 2018          | Defense<br>Working<br>Capital<br>Funds | ACTIVE   |
|        | SC         | SEANS | AY - NO<br>AUTOMATED<br>INTERFACE |            |               |                 |         |               | Defense<br>Working<br>Capital<br>Funds | INACTIVE |
|        | XX         |       | AY - NO<br>AUTOMATED<br>INTERFACE |            |               |                 |         |               | Other                                  | INACTIVE |
|        |            |       |                                   | _          |               |                 |         |               |                                        |          |
|        |            |       |                                   | Ca         | ncel          | Deselect A      | II s    | Select All    | Delete                                 | Update   |

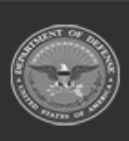

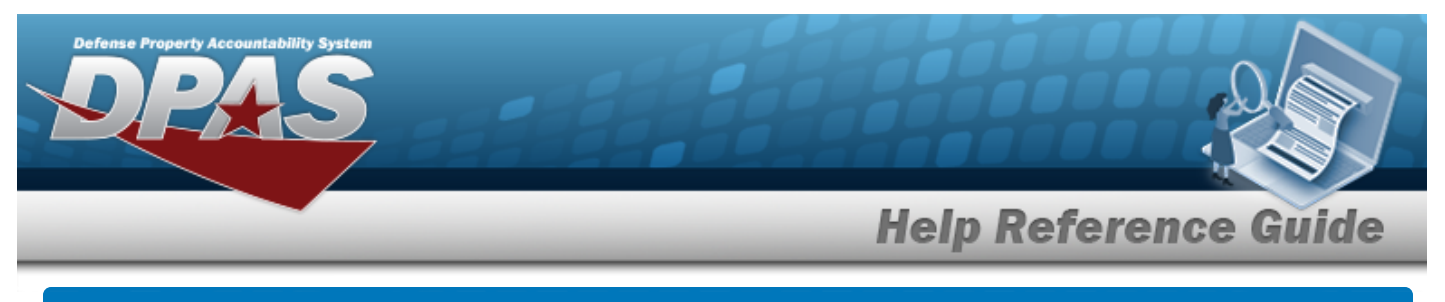

| Ad                     | d Appro                                       | priation                      | Data                                   |                                                |                               |
|------------------------|-----------------------------------------------|-------------------------------|----------------------------------------|------------------------------------------------|-------------------------------|
| Nav                    | igation                                       |                               |                                        |                                                |                               |
| Pro                    | Master Data                                   | > Appropriatio                | on > Search (                          | Criteria > Add                                 | > Appropriation Data Add page |
| Add                    | Appropriat                                    | ion Data                      |                                        |                                                |                               |
| <b>B</b> (<br>1.<br>2. | <b>old</b> numbered<br>Enter the Fu<br>Select | steps are requind CD. This is | iired.<br>a 2 alphanur<br>opriation Da | meric character fie<br><b>ata Add</b> page app | eld.<br>ears.                 |
|                        | Add                                           |                               |                                        |                                                |                               |
|                        | *Fund Cd                                      | 07                            |                                        |                                                |                               |
|                        | ASN                                           |                               |                                        |                                                |                               |
|                        | *Intrf Sys Cd                                 | AF -DAI                       | ~                                      |                                                |                               |
|                        | Appn                                          | ۹                             |                                        |                                                |                               |
|                        | Dept Cd                                       |                               |                                        |                                                |                               |
|                        | Program Yr<br>Basic Symbol                    |                               |                                        |                                                |                               |
|                        | Dasic Symbol                                  |                               |                                        |                                                |                               |

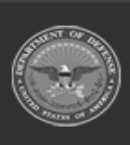

| Defense Pro | PARS              |                |   |          |              |
|-------------|-------------------|----------------|---|----------|--------------|
| _           |                   | _              | _ | Help Ref | erence Guide |
|             | Subhead           |                |   |          |              |
|             | Program/Project   |                |   |          |              |
|             | *Svcg Activity Cd |                |   |          |              |
|             | *Type Fund Cd     | Select an Item | • |          |              |
|             | *Status           | Active         | • |          |              |
|             | Remarks           |                |   |          |              |
|             | History Remarks   |                |   |          |              |
| -           |                   |                |   |          |              |
|             |                   |                |   |          | Cancel Add   |

- **A.** Enter the FUND CD. *This is a 2 alphanumeric character field.* 
  - Use to select the Intrf Sys Cd.
    Note

    If INTRF SYS CD is AE (E-BIZ), the ASN is mandatory.
    If INTRF SYS CD is AF (DAI), the appropriations must be added via the APPN
    that provides valid appropriations supplied to DPAS via an automated interface with DAI. If the APPN field is missing, please contact the DAI representative and request the appropriation to be added.

    Enter the SVCG ACTIVITY CD. This is a 6 alphanumeric character field.
- **D.** Use to select the Type Fund Cd.
- **E.** Use to select the Status.
- 3. Select Add . The Appropriation is created, and the **Appropriation Data Transaction Status** page appears.

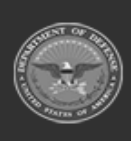

Β.

С.

DPAS Helddesk

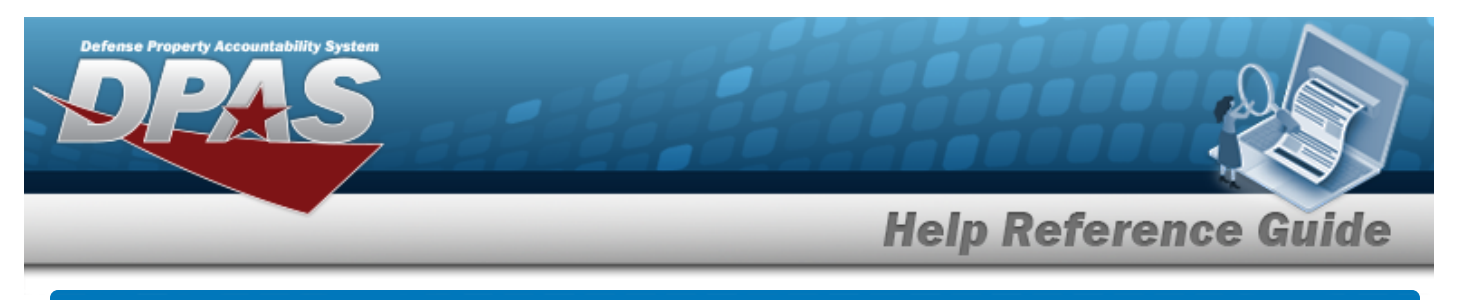

# View the Appropriation Data Selected Rows

## Navigation

Master Data > Appropriation > Search Criteria > Search Results > (desired

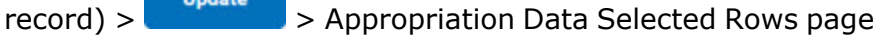

## Procedures

#### **View the Appropriation Data Selected Rows**

Selecting at any point of this procedure removes all revisions and closes the page. **Bold** numbered steps are required.

1. Verify the selected Appropriation rows.

| Fund<br>Cd | ASN | Intrf Sys<br>Cd | Dept<br>Cd | Program<br>Yr | Basic<br>Symbol | Subhead | Program/Project | Type Fund Cd                     | Status   |
|------------|-----|-----------------|------------|---------------|-----------------|---------|-----------------|----------------------------------|----------|
| 8          |     | AK - LMP        |            |               |                 |         |                 | Defense Working<br>Capital Funds | ACTIV    |
|            |     |                 |            |               |                 |         |                 | Cancel                           | Continue |

Select . The Appropriation Data Update page appears.

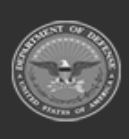

2.

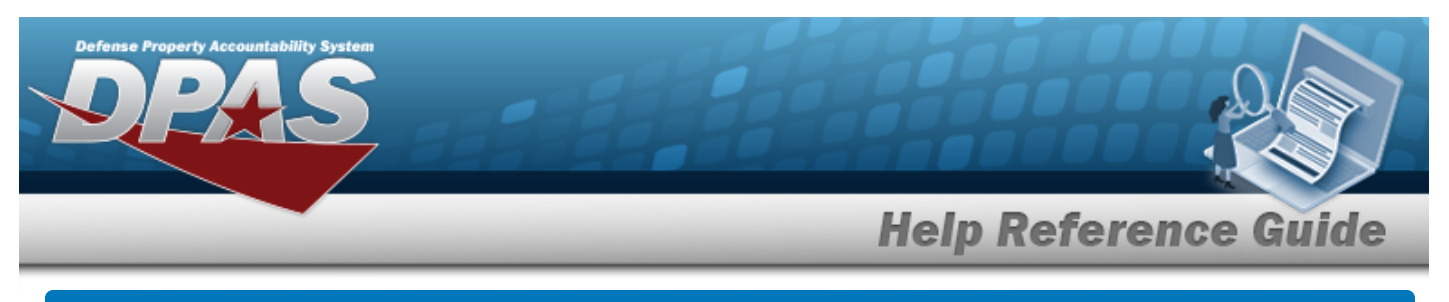

| Update Appropriation Data                                                                                                    |
|----------------------------------------------------------------------------------------------------|
| Navigation                                                                                                    |
| Master Data > Appropriation > Search Criteria > search > Search Results > (desired record) > yearch > Selected Rows > continue > Appropriation Data Update page |
| Procedures                                                                                                    |
| Update Appropriation Data                                                                                                    |
| Selecting at any point of this procedure removes all revisions and closes the page. <b>Bold</b> numbered steps are required.                                    |
| 1. Select Continue. The Appropriation Data Update page appears.                                                                                                 |
| Update                                                                                                    |

| Select        | tinue. The <b>Appr</b> | ropriation Dat | <b>a Update</b> page appe | ars. |
|---------------|------------------------|----------------|---------------------------|------|
| Update        |                        |                |                           |      |
| *Fund Cd      | 67                     |                |                           |      |
| ASN           |                        |                |                           |      |
| *Intrf Sys Cd | AF -DAI                | •              |                           |      |
| Appn          | ۹                      |                |                           |      |
| Dept Cd       | 097                    |                |                           |      |
| Program Yr    | XXXXXXXX               |                |                           |      |
| Basic Symbol  | 4930                   |                |                           |      |

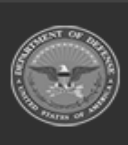

| _ |                   |                     | Help Reference Guide |
|---|-------------------|---------------------|----------------------|
|   | Subhead           | 7000                |                      |
|   | Program/Project   | 0000000016300000000 |                      |
|   | *Svcg Activity Cd | 890765              |                      |
|   | *Type Fund Cd     | 0-Other 🗸           |                      |
|   | *Status           | Active 🗸            |                      |
|   | Remarks           | TEST                |                      |
|   | History Remarks   |                     |                      |
|   |                   |                     |                      |
|   |                   |                     | Cancel Update        |

- **A.** Verify the FUND CD.
- **B.** Verify the INTRF SYS CD.

| Note |                                                                                                    |
|------|----------------------------------------------------------------------------------------------------|
| •    | If INTRF SYS CD is <b>AE</b> (E-BIZ), the ASN is mandatory.                                                                                                    |
|      | If INTRF SYS CD is <b>AF</b> (DAI), the appropriations must be added via the APPN<br>that provides valid appropriations supplied to DPAS via an automated inter-<br>face with DAI. If the APPN field is missing, please contact the DAI rep-<br>resentative and request the appropriation to be added. |

- **C.** Update the SVCG ACTIVITY CD, entering the revised code in the field provided. *This is a 6 alphanumeric character field.*
- **D.** Verify the TYPE FUND CD.
- **E.** Update the Status, using to select the desired status.
- 2. Select Update . The Appropriation is revised, and the **Appropriation Data Trans**action Status page appears.

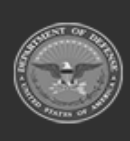

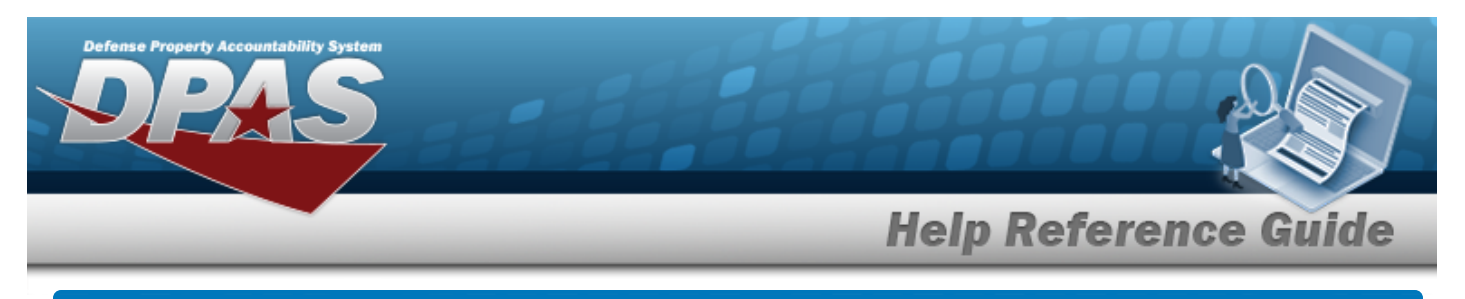

# **Delete Appropriation Data**

## Navigation

Master Data > Appropriation > Search Criteria > Search Results > (desired record) > Pelete > Appropriation Data Delete page

#### Procedures

#### **Delete Appropriation Data**

Selecting at any point of this procedure removes all revisions and closes the page. **Bold** numbered steps are required.

1. Select . *The Appropriation Data Delete* page appears.

| To complete de | lete action, select Delete; otherwise, select Cancel |  |
|----------------|------------------------------------------------------|--|
| Delete         |                                                      |  |
| *Fund Cd       | 08                                                   |  |
| ASN            |                                                      |  |
| *Intrf Sys Cd  | AF -DAI                                              |  |
| Appn           |                                                      |  |
| Dept Cd        | 097                                                  |  |
| Program Yr     | XXXXXXXX                                             |  |
| Basic Symbol   | 4930                                                 |  |

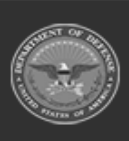

DPAS Helpdesk

1-844-843-3727

|                   |                                         | Help Reference Guide |
|-------------------|-----------------------------------------|----------------------|
|                   |                                         |                      |
| Subhead           | 7000                                    |                      |
| Program/Project   | 000000000000000000000000000000000000000 |                      |
| *Svcg Activity Cd | 456789                                  |                      |
| *Type Fund Cd     | 0-Other                                 |                      |
| *Status           | Active                                  |                      |
| Remarks           |                                         |                      |
| History Remarks   |                                         |                      |
|                   |                                         |                      |

**A.** Verify the FUND CD.

Property Accountability System

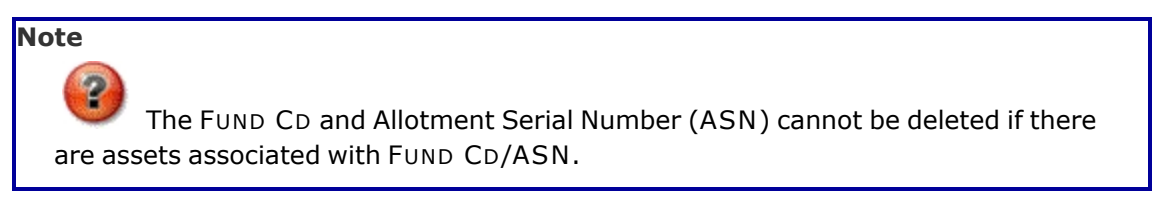

- **B.** Verify the INTRF SYS CD.
- **C.** Verify the SVCG ACTIVITY CD.
- **D.** Verify the TYPE FUND CD.
- E. Verify the Status.

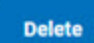

2. Select . The Appropriation is removed, and the **Appropriation Data Trans**action Status page appears.

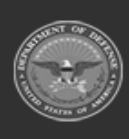